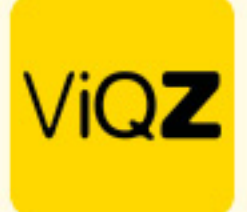

## Instructie – Overzicht verlofsaldo per bepaalde datum

Voor de actuele verlofsaldo's per een bepaalde datum ga je via <Planning> naar <Urenverwerking>.

| ViQZ                                                                  | Management System       |
|-----------------------------------------------------------------------|-------------------------|
| <ul> <li>Dashboard</li> <li>Planning</li> <li>Weekplanning</li> </ul> | Weergave per week maand |
| Verlof<br>Ziekte 1<br>Meer-minderwerk                                 | Planning in uren Totaa  |
| Kosten 3<br>Periodeoverzicht<br>Urenverwerking                        |                         |
| Jaarplanning<br>Beschikbaarheid<br>Shifts inplannen                   |                         |

Vervolgens doe je de volgende handelingen:

- A. Geef de gewenste datum in waarvan je de actuele verlofsaldo's tot die datum wilt zien (gehele verleden wordt hier in meegenomen
- B. Selecteer de mensen waarvan je de saldo's wilt exporteren naar Excel
- C. Weergave van de actuele saldo's per ingegeven datum
- D. Exporteer naar Excel

| Urenverwerking 01-07-2024                                                                                                    |                       |                                     |           |                       |                       |                                                          |  |  |
|----------------------------------------------------------------------------------------------------|-----------------------|-------------------------------------|-----------|-----------------------|-----------------------|----------------------------------------------------------|--|--|
| A D                                                                                                    |                       |                                     |           |                       |                       |                                                          |  |  |
| 01-07-2024 D Reset Zoek medewerker                                                                                                    |                       |                                     |           |                       |                       |                                                          |  |  |
| Totalen in periode exporteren       Exporteer Gewerkte uren van geselecteerde personeelsleden in periode         01-07-2024       Exporteren |                       |                                     |           |                       |                       |                                                          |  |  |
| в                                                                                                    | 1                     |                                     |           | C                     |                       |                                                          |  |  |
|                                                                                                    | Naam                  | Functie ↓ <sup>A</sup> <sub>Z</sub> | Nr. ↓∄ \$ | Verlofuren saldo ↓∄ 🖨 | Jaarlijks verlof ↓∄ 🖨 | Boven-wettelijke verlofuren saldo $\downarrow_{z}^{A}$ 🖨 |  |  |
|                                                                                                    | <u>Anja Bosma</u>     |                                     | 19        | 8.00                  | 0.00                  | -22.74                                                   |  |  |
| ✓                                                                                                    | <u>Clarita Kampen</u> | verkoopster                         | 10        | 259.88                | 136.51                | 49.54                                                    |  |  |
|                                                                                                    | Etienne Vergeer       |                                     |           | 117.05                | 140.00                | 33.44                                                    |  |  |
|                                                                                                    | Hosseen Mansour Baker | Monteur                             | V003      | 0.00                  | 0.00                  | -9.00                                                    |  |  |
| $\checkmark$                                                                                                    | Jaap Achterbeek       | Monteur                             | 8084      | 16.00                 | 0.00                  | -4.00                                                    |  |  |
|                                                                                                    | Jeannette Klant       |                                     |           | 99.65                 | 132.63                | 28.47                                                    |  |  |
| ✓                                                                                                    | <u>Lars van Rooij</u> | Sales                               | 8003      | 284.75                | 100.00                | 120.50                                                   |  |  |

Wij hopen dat deze uitleg afdoende is maar mochten er toch nog vragen zijn dan zijn wij te bereiken op 0252-232555 of <u>helpdesk@viqz.nl</u>.

VIQZ B.V. Jacoba van Beletenweg 97-3 2215 KW Voorhout +31 (0)252 232 555 Info@vigz.nl www.vigz.nl KVK 77336445 BTW NL860975599801 IBAN NLRAB00351422625